# ATON

## FPrint-5200K

Контрольно-кассовая техника

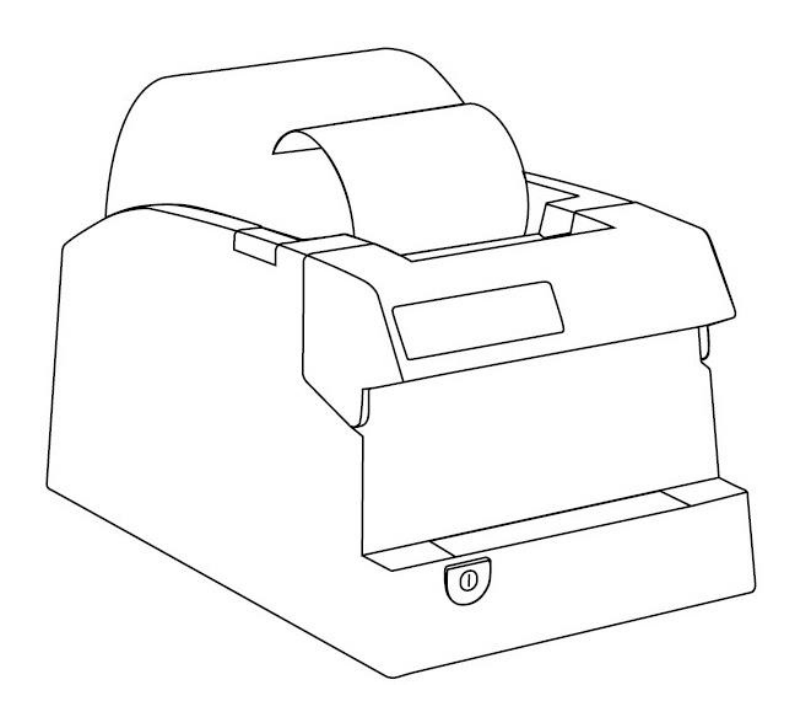

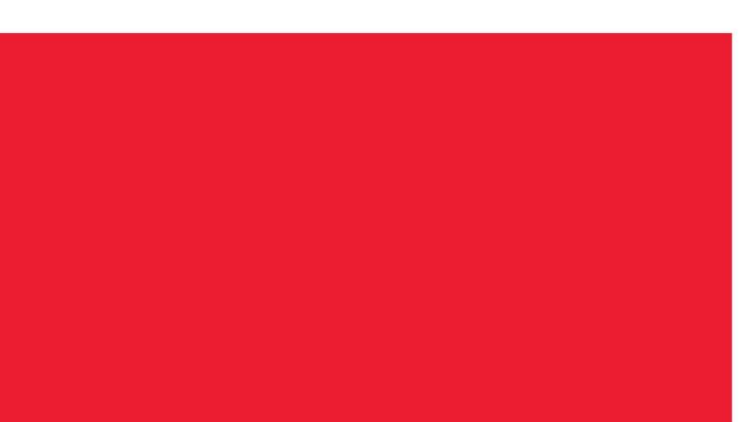

Инструкция по модернизации

2016

Инструкция по модернизации Версия документации от 07.02.2017

## Содержание

| Введение                                  | 4 |
|-------------------------------------------|---|
| Общие сведения                            | 4 |
| Авторские права                           | 4 |
| Модернизация ККТ                          | 5 |
| Обновление ККТ с заменой блока управления | 7 |
| Начало работы                             | 9 |
| Установка драйвера                        | 9 |
| Ввод заводского номера и кода защиты ККТ  | 9 |
| Настройка интерфейса обмена               | 9 |
|                                           |   |

## Введение

#### Общие сведения

В данной инструкции описан процесс модернизации изделия FPrint-5200 до АТОЛ 52Ф под соответствие требованиям федерального закона №54-ФЗ (в редакции № 290-ФЗ от 03.07.2016). Главной особенностью обновленных ККТ является замена электронной контрольной ленты защищенной (ЭКЛЗ) и фискальной памяти (ФП) фискальным накопителем (ФН). Фискальный накопитель представляет собой устройство для формирования фискального признака документов, записи, шифрования и хранения фискальных данных.

#### Авторские права

Комплект модернизации изделия FPrint-5200К до АТОЛ 55Ф под соответствие требованиям федерального закона №54-ФЗ является **объектом авторских прав ООО «АТОЛ»**.

## Модернизация ККТ

Модернизация ККТ для соответствия нормам 54-ФЗ проводится в три этапа:

- 1. Обновление аппаратных средств.
- 2. Установка драйвера для взаимодействия ККТ и кассового ПО.

В таблице ниже описаны варианты модернизации ККТ:

| Текущая версия блока<br>управления        | Желаемый<br>способ передачи<br>данных в ОФД | Вариант модернизации                                                                       |  |
|-------------------------------------------|---------------------------------------------|--------------------------------------------------------------------------------------------|--|
| AT09.01.01-Main Board<br>rev. <b>X.XX</b> | USB                                         | Замена блока управления на AL.P160.40.000                                                  |  |
|                                           | Ethernet                                    | rev 1.0 и выше                                                                             |  |
|                                           | Wi-Fi, 2G/<br>Bluetooth, 3G                 | Замена блока на AL.P160.40.000 rev 1.0 и<br>выше + Добавление коммуникационного<br>модуля* |  |

\*- коммуникационный модуль необходимой конфигурации (не входит в комплект поставки).

[Модернизация ККТ]

В соответствии с выбранным вариантом необходимо приобрести комплект модернизации. В комплект модернизации входят следующие элементы:

| Элемент комплекта поставки                                                 | Варианты модернизации с<br>заменой блока управления |
|----------------------------------------------------------------------------|-----------------------------------------------------|
| Шильдик                                                                    | ~                                                   |
| Паспорт                                                                    | ~                                                   |
| Инструкция (см. на сайте <u>atol.ru</u> )                                  | ~                                                   |
| Лицензия на генерацию кода защиты                                          | ~                                                   |
| Блок управления                                                            | ~                                                   |
| Планка разъемов                                                            | ~                                                   |
| Фискальный накопитель                                                      | Зависит от варианта поставки                        |
| Драйвер + Документация + Утилита EthOverUsb (см. на сайте <u>atol.ru</u> ) | v                                                   |

Для выполнения работ понадобятся персональный компьютер, оснащённый СОМ-портом, отвертка РZ2.

| Коммуникационный модуль и марки-пломбы не входят в комплект модернизации.                                       |
|----------------------------------------------------------------------------------------------------|
| Для программирования ПО ККТ необходимо использовать кабель RS-232 DM9F-RJ45,<br>который приобретается отдельно. |
| Перед началом обновления необходимо убедиться, что ККТ снята с учета в налоговых органах.                       |

#### Обновление ККТ с заменой блока управления

В данном разделе описан процесс замены аппаратных средств.

Для обновления ККТ с заменой блока управления необходимо демонтировать корпус ККТ. Подробнее о демонтаже корпуса ККТ, подключении составляющих к блоку управления смотрите Инструкции по сервисному обслуживанию и ремонту (ремонтную документацию) AL.P160.00.000 PД.

Далее представлено краткое описание действий по демонтажу корпуса ККТ и замене блока управления.

- 1. Выключить ККТ, отсоединить кабель блока питания.
- 2. Снять маркирующие пломбы и идентификационный знак.
- 3. Отделить металлическое дно от основного корпуса ККТ, открутив четыре винта крепления.
- 4. Извлечь планку разъемов, открутив два винта крепления.
- 5. Открутить четыре винта, фиксирующие блок управления в корпусе.
- 6. Аккуратно отвести блок управления АТОО9.01.01 rev. X.XX на расстояние не больше длины кабелей. Обратить внимание, что одним из винтов фиксируется клемма кабеля заземления.
- 7. Отключить от блока управления:
  - кабель ККТ-ЭКЛЗ;
  - кабель ККТ-ФП;
  - шлейфы и кабель термопечатающего механизма.
- 8. Извлечь блок управления АТОО9.01.01 rev. X.XX.
- 9. Извлечь и удалить блок ФП, ЭКЛЗ, а также кабели и шлейфы к ним.
- 10. Закрепить фискальный накопитель посредством двухстороннего скотча в центре внутренней поверхности металлической основы корпуса ККТ.
- 11. Подключить кабель ККТ-ФН к ФН.
- 12. К блоку управления из комплекта модернизации подключить:
  - шлейфы и кабель термопечатающей головки;
  - кабель ККТ-Модуль коммуникации (при необходимости);
  - кабель ККТ-ФН к разъему фискального накопителя.
- 13. Если необходимо то зафиксировать на блоке управления из комплекта модернизации модуль коммуникации из комплекта модернизации. Подключить кабель ККТ–Модуль коммуникации.
- 14. Установить блок управления на корпус ККТ, вкрутить четыре винта крепления, учитывая, что одним винтом должна быть зафиксирована клемма кабеля заземления ножа.
- 15. Установить планку разъемов из комплекта модернизации, вкрутить два винта крепления.
- 16. Установить металлическое дно и зафиксировать его на основном корпусе четырьмя винтами.

- 17. Далее рекомендуется проверить работу ККТ. Для проверки корректности работы ККТ можно выполнить технологический прогон, позволяющий протестировать основные узлы и схемы работы ККТ. Подробнее о проведении технологического прогона смотрите в Инструкции по сервисному обслуживанию и ремонту AL.P160.00.000 РД.
- 18. Наклеить на корпус изделия шильдик из комплекта модернизации, где указана новая модель и новый заводской номер изделия. Установить марки-пломбы согласно Паспорту из комплекта поставки.

## Начало работы

#### Установка драйвера

Для взаимодействия обновленной ККТ с кассовым ПО необходимо установить драйвер ККМ версии не ниже 8.10.0, который представлен на сайте <u>www.atol.ru</u> (подробное описание приведено в Руководстве по эксплуатации ККТ).

#### Ввод заводского номера и кода защиты ККТ

После выполнения действий по модернизации ККТ необходимо ввести заводской номер ККТ и код защиты, которые указаны в Паспорте на комплект модернизации используемого экземпляра ККТ (подробное описание приведено в документе о проведении регистрации ККТ).

#### Настройка интерфейса обмена

Для передачи данных через USB необходимо дополнительно воспользоваться утилитой EthOverUsb (подробнее см. в документе DTO8\_UM.pdf, входит в комплект поставки драйверов торгового оборудования). Настройка обмена данными ККТ с ПК и/или оператором фискальных данных по беспроводным интерфейсам представлено в Руководстве по эксплуатации ККТ.

[Для заметок]

## +7 (495) 730–7420 www.atol.ru

Компания АТОЛ ул. Б. Новодмитровская, дом 14, стр. 2, Москва, 127015

Инструкция по модернизации

Версия документации от 07.02.2017